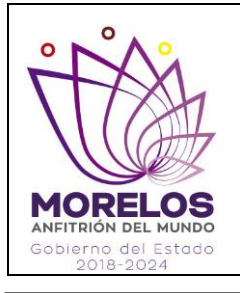

| GOBIERNO DEL ESTADO DE MORELOS                      | HOJA     |                 |
|-----------------------------------------------------|----------|-----------------|
| SECRETARÍA DE GOBIERNO                              | PROCESO  | DPI             |
| COORDINACIÓN ESTATAL DE PROTECCIÓN<br>CIVIL MORELOS | FECHA    | FEBRERO<br>2021 |
| MANUAL DE USUARIO DE LA PLATAFORMA                  |          |                 |
| BUZON-CEPCM                                         | DPI_FORM | ΙΑΤΟ            |
|                                                     |          |                 |

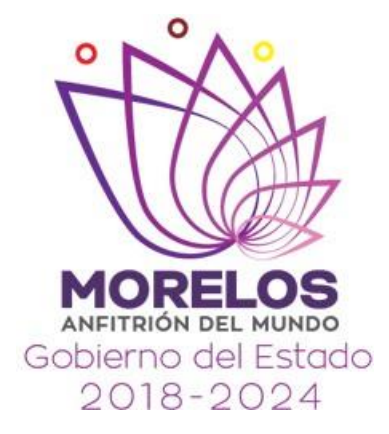

# GOBIERNO DEL ESTADO DE MORELOS

# COORDINACIÓN ESTATAL DE PROTECCIÓN CIVIL MORELOS

## DEPARTAMENTO DE INFORMÁTICA

### MANUAL DE USUARIO DE LA PLATAFORMA BUZON-CEPCM

Elaboró: Ing. José Carlos Aragón Acevedo

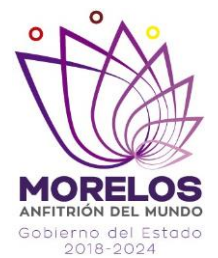

| ~                        | GOBIERNO DEL ESTADO DE MORELOS<br>SECRETARÍA DE GOBIERNO | HOJA<br>PROCESO | DPI             |
|--------------------------|----------------------------------------------------------|-----------------|-----------------|
| 1                        | COORDINACION ESTATAL DE PROTECCION<br>CIVIL MORELOS      | FECHA           | FEBRERO<br>2021 |
| OS<br>UNDO<br>stado<br>4 | MANUAL DE USUARIO DE LA PLATAFORMA<br>BUZON-CEPCM        | DPI_FORM        | ΙΑΤΟ            |
|                          |                                                          |                 |                 |

### PÁGINA PRINCIPAL

Para acceder a la Plataforma buzon-cepcm deberá registrarse en laplataforma como se muestra a continuación:

Ir a la siguiente url <u>http://buzon-cepcm.com/</u> que mandará a la ventana que se muestra a continuación, en la cual esta el panel para ingresar a la plataforma y del lado izquierdo un carrusel de imágenes con url para poder descargar información relevante o formatos oficiales, para realizar el registro por primera vez dar click en botón **REGISTRO** (color verde) para poder ingresar los datos de la empresa.

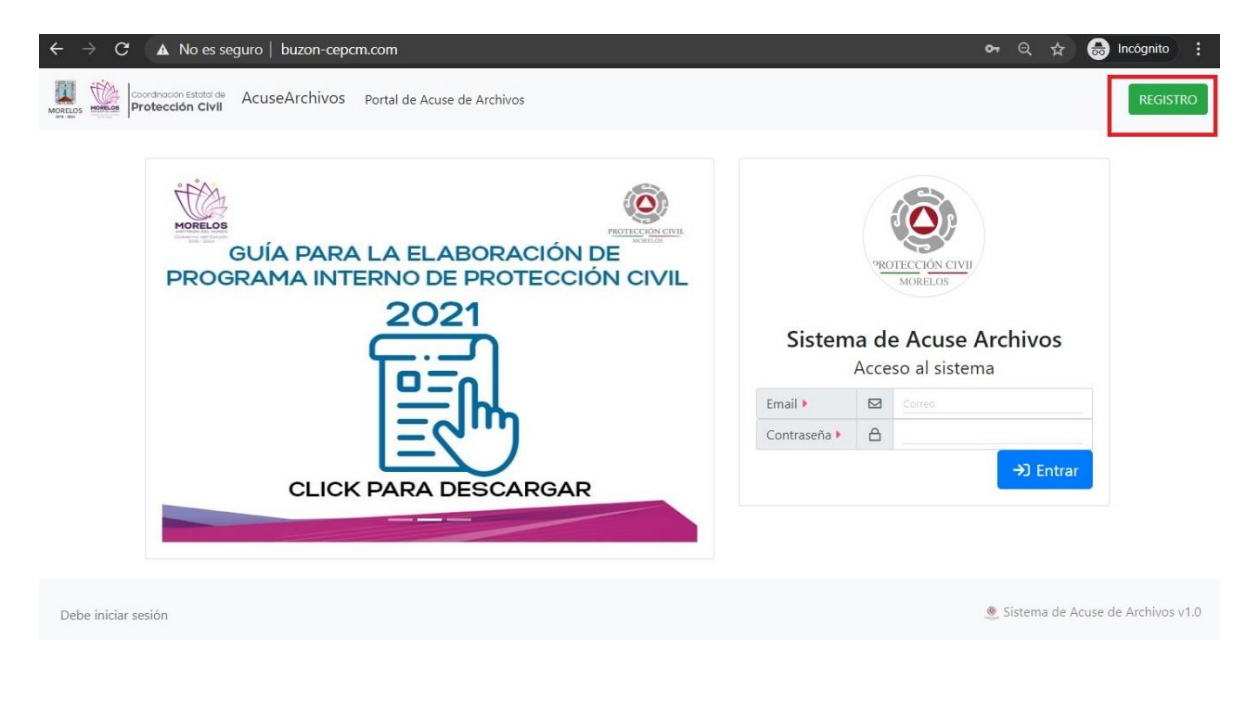

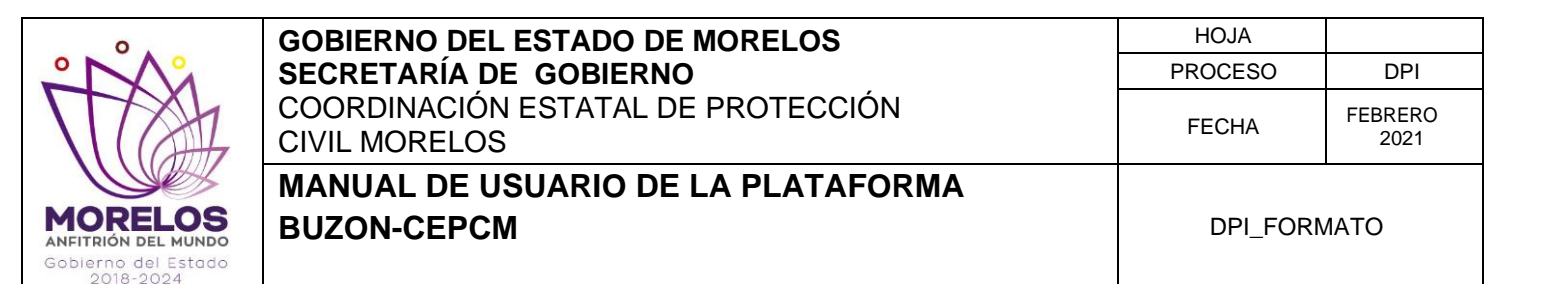

### CONFIGURAR NAVEGADOR

Presionar el icono superior izquierdo que se encuentra pegado a la barra de navegación del navegador, posteriormente se desplegará una ventana en donde deberá hacer click en **"Configuración de sitios"** 

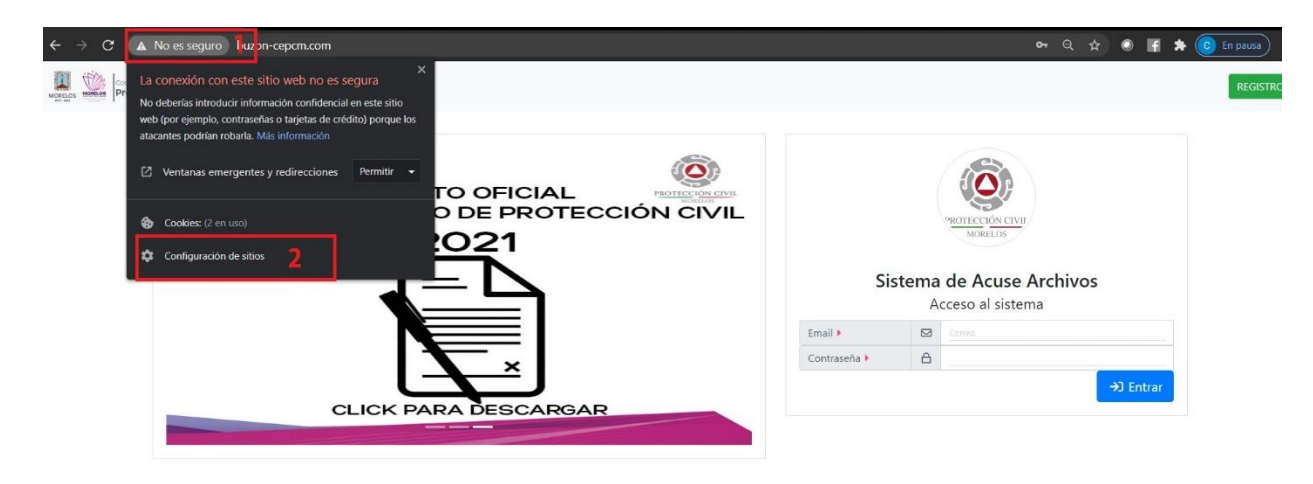

Se abrirá una ventana nueva con los permisos asignados al sitio buzoncepcm.com en la cual se tendrá que cambiar todas las opciones verificando que quede seleccionada la opción "**Permitir**"

| $e \rightarrow \mathbf{C}$ S Chrome   chrome://settings/content/siteDeta |                                                                  | 🖈 💿 🖷 🇯 📀 En pausa    |
|--------------------------------------------------------------------------|------------------------------------------------------------------|-----------------------|
| Configuración                                                            | Q Buscar ajustes                                                 |                       |
| 🚊 Google y tú                                                            | ← buzon-cepcm.com                                                |                       |
| 🛱 Autocompletar                                                          |                                                                  |                       |
| Comprobación de seguridad     Privacidad y seguridad                     | 2 cookies                                                        | Borrar datos          |
| 🍄 Aspecto                                                                | Permisos Bor                                                     | rrar permisos         |
| Buscador     Navegador predeterminado                                    | Ubicación     Bioqueado para proteger tu privacidad     Bioquear |                       |
| () Al abrir                                                              | Cámara<br>Bioqueado para proteger tu privacidad VERIFICAROUE     | TODAS LAS CASILLAS SE |
| Configuración avanzada 👻                                                 | Micrófono<br>Bioqueado para proteger tu privacidad               | N "PEŖMITIR"          |
| Extensiones 🖸                                                            | 69 Sensores de movimiento Permitir (predeter                     | rminado) 💌            |
|                                                                          | Notificaciones Bloqueado para proteger tu privacidad Bloquear    |                       |
|                                                                          | <>> JavaScript Permitir (predeter                                | rminado) 👻            |
|                                                                          | 🖪 imágenes Permitir (predeter                                    | rminado) 👻            |
|                                                                          | Ventanas emergentes y redirecciones Permitir                     |                       |
|                                                                          | Anuncios                                                         |                       |

| 0.                             | GOBIERNO DEL ESTADO DE MORELOS                      | HOJA     |                 |
|--------------------------------|-----------------------------------------------------|----------|-----------------|
|                                | SECRETARÍA DE GOBIERNO                              | PROCESO  | DPI             |
| T                              | COORDINACIÓN ESTATAL DE PROTECCIÓN<br>CIVIL MORELOS | FECHA    | FEBRERO<br>2021 |
| MORELOS<br>ANFITRIÓN DEL MUNDO | MANUAL DE USUARIO DE LA PLATAFORMA<br>BUZON-CEPCM   | DPI_FORM | ΛΑΤΟ            |
| Gobierno del Estado            |                                                     |          |                 |

### REGISTRO

Dentro de esta ventana, es necesario llenar todos y cada uno de los campos que se están solicitando. Es importante que los datos sean correctos ya que la validación de la información se hará detenidamente.

| Protección Civil A                                                                                                    | cuseArchivos                                                              | Portal de Acuse de Archivos                                                                                                    |                                                                                                    |                                                                                                    |                                                                                                |                                 | RE |
|----------------------------------------------------------------------------------------------------|---------------------------------------------------------------------------|----------------------------------------------------------------------------------------------------|----------------------------------------------------------------------------------------------------|----------------------------------------------------------------------------------------------------|------------------------------------------------------------------------------------------------|---------------------------------|----|
|                                                                                                    |                                                                           | Todos los datos proporcionados serán usados de manera oficial, para of<br>Las ubicaciones deberán estar dentro del estado de Morelos.                                                                                                    | ir y recibir notificaciones.                                                                                                    |                                                                                                    |                                                                                                |                                 |    |
| npresa                                                                                                    |                                                                           |                                                                                                    |                                                                                                    | Responsable p                                                                                                    | principal                                                                                      |                                 |    |
| c•                                                                                                    | <b>1</b>                                                                  | Regimo Federal de Contribuyerres                                                                                                    |                                                                                                    | Responsable •                                                                                                    | 8                                                                                              |                                 |    |
| ón Social 🕨                                                                                                    | 000                                                                       |                                                                                                    |                                                                                                    | Correo oficial >                                                                                                    |                                                                                                |                                 |    |
| nbre comercial >                                                                                                    | 20                                                                        |                                                                                                    |                                                                                                    | Telefono móvil                                                                                                    | #                                                                                              |                                 |    |
| o de Empresa                                                                                                    | II                                                                        | FABRICACIÓN Y VENTA DE HILO TEXTIL                                                                                                    | - +                                                                                                    | Telefono oficina (ext)                                                                                                    | #                                                                                              |                                 |    |
| nicipio                                                                                                    | Ξ                                                                         | Amacuzac                                                                                                    |                                                                                                    | Contraseña 🕨                                                                                                    | A                                                                                              |                                 |    |
| onia 🕨                                                                                                    | 660                                                                       |                                                                                                    |                                                                                                    |                                                                                                    |                                                                                                |                                 |    |
| nicilio 🖲                                                                                                    |                                                                           | Nombre de la calle y número                                                                                                    |                                                                                                    | Segundo Resp                                                                                                    | onsable                                                                                        | ġ                               |    |
|                                                                                                    |                                                                           |                                                                                                    |                                                                                                    |                                                                                                    |                                                                                                |                                 |    |
| obligatorio ingresar la ubicaci                                                                                                    | ón precisa del esta                                                       | blecimiento en el mapa                                                                                                    |                                                                                                    | Responsable •                                                                                                    | 8                                                                                              |                                 |    |
| obligatorio ingresar la ubicaci                                                                                                    | ón precisa del esta                                                       | blecimiento en el mapa                                                                                                    | analous <i>sectored</i>                                                                                                    | Responsable +<br>Correo oficial +                                                                                                    | 8                                                                                              |                                 |    |
| apa - Augusta ang ang ang ang ang ang ang ang ang an                                                                                                    | ón precisa del esta<br>jar                                                | Interimiento en el mapa                                                                                                    | VENUSTIAN<br>CARRANZA                                                                                                    | Responsable +<br>Correc oficial +<br>Telefono móvil                                                                                                    | ≗<br>⊠<br>#                                                                                    |                                 |    |
| obligatorio ingresar la ubicaci<br>lapa * Busca un lug<br>Missiona de San Carlos<br>Hidego B                                                                                                    | ón precisa del esta                                                       | bledmiento en el mapa                                                                                                    | VENUSTIAN                                                                                                    | Responsable +<br>Correc dicial +<br>Telefono móvil<br>Telefono oficina (ext)                                                                           | 8<br>8<br>#<br>#                                                                               |                                 |    |
| apa * Busca un lug<br>M P Tensas Cha Cha Cha<br>* P Tensas Cha Cha Cha<br>* Palee                                                                                                    | ón precisa del esta<br>gar<br>10 de Destas anos 🖗                         | blockmitterto en el mapo                                                                                                    | VENUSTIAN<br>CARRANZA                                                                                                    | Responsable +<br>Correc oficial ><br>Telefono movil<br>Telefono oficina (ext)<br>Consultor                                                             | 8<br>8<br>#                                                                                    |                                 |    |
| apa - Busca un lug<br>De San Catoo<br>Per San Catoo<br>Hakoo<br>Per catoo<br>Per catoo<br>Per | on precisa del esta<br>par<br>no de De las anas Q<br>scular               | Oracido Carlos de Sumo Eterringo     Oracido Carlos de Sumo Eterringo     Oracid | ATO ESCUELA                                                                                                    | Responsable +<br>Correc oficial +<br>Telefono móvil<br>Telefono oficina (ext)<br>Consultor<br>Consultor +                                              | 2<br>2<br>#<br>#                                                                               | Norde de la present essentale   |    |
| bilgatorio ingresar la ubicaci<br>apa Ducca un log<br>De San Cetor<br>Presso Cetor<br>Presso Cetor<br>Presso Cetor<br>Presso<br>Presso Cetor<br>Presso<br>Presso                                                                                                    | ón precisa del esta<br>jar<br>so de belas entes<br>Quite<br>Suite         | Discrimination of all maps                                                                                                    | VERUESTIAN<br>GARRANZA I<br>OS II<br>MADER<br>VERUESTIAN<br>MADER<br>AVO<br>EECUELA<br>AMOOS                                                                                                    | Responsable + Correc oficial + Telefono oficina (#1) Telefono oficina (#1) Consultor Consultor Responsable                                             | 2<br>2<br>#<br>#<br>2<br>2                                                                     | Serie del prese internale       |    |
| Burca un log<br>Burca un log<br>De sen cités<br>Maseo de Ante Por<br>Maseo de Ante Por<br>Maseo de Ante Por<br>Maseo de Ante Por<br>Maseo de Ante Por<br>Maseo de Ante Por                                                                                                    | ón precisa del esta<br>par<br>10 de Destas anas Q<br>Quan Q<br>Sular      | Autor (a) (a) (a) (a) (a) (a) (a) (a) (a) (a)                                                                                                    | VERUSTIAN<br>ST 1<br>CANSARTS<br>ST 1<br>ST 1<br>ST 1<br>ST 1<br>ST 1<br>ST 1<br>ST 1<br>ST 1                                                                                                    | Responsable +<br>Correc chickl +<br>Telefono movil<br>Telefono oficina (ntt)<br>Consultor<br>Razon Social<br>Email +                                   | 8<br>#<br>#<br>8<br>10<br>10<br>10<br>10<br>10<br>10<br>10<br>10<br>10<br>10<br>10<br>10<br>10 | United data persona especialità |    |
| And the second second s                                                                                                    | ón precisa del esta<br>par<br>no on precisa anas o<br>polar<br>chedraul o | blockminerto en el mapo                                                                                                    | VERUSTIAN<br>SI CARGANZA<br>OS II<br>PENTERCIARIA<br>DECIELA<br>SULTINO<br>SULTINO<br>CARGANIA<br>CARGANIA<br>CARGANIA<br>DECIELA<br>CARGANIA<br>CARGANI | Responsable +<br>Correc oficial +<br>Telefono móvil<br>Telefono oficina (ext)<br>Consultor<br>Consultor +<br>Razon Social<br>Email +<br>Telefono móvil | 8<br>#<br>#<br>8<br>10<br>8<br>10<br>8<br>10<br>8<br>10<br>8<br>10<br>8<br>10<br>8<br>10       | Nerde de la present interentés  |    |

Una vez ingresada la información, visualizara un mensaje dentro de un recuadro verde, en el cual se indica que su información fue recibida y será validada durante los siguientes 5 días hábiles

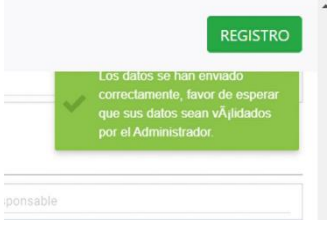

<u>Nota 1:</u> El RFC será único e irrepetible en cada establecimiento, por lo que si una empresa tiene distintas sucursales deberá registrarse con la siguiente nomenclatura: RFCSUC1 (En donde RFC es la clave de contribuyentes de cada empresa, SUC hace referencia a la palabra SUCURSAL y 1 al numero que usted asignara a esa sucursal).

<u>Nota 2:</u> Será necesario un correo diferente para cada responsable principal de establecimiento y/o inmueble.

Nota 3: Deberá ingresar la dirección en el mapa para ubicar las coordenadas precisas y así validar la empresa.

| Ο.                               | GOBIERNO DEL ESTADO DE MORELOS                      | HOJA     |                 |
|----------------------------------|-----------------------------------------------------|----------|-----------------|
|                                  | SECRETARÍA DE GOBIERNO                              | PROCESO  | DPI             |
| T                                | COORDINACIÓN ESTATAL DE PROTECCIÓN<br>CIVIL MORELOS | FECHA    | FEBRERO<br>2021 |
|                                  | MANUAL DE USUARIO DE LA PLATAFORMA                  |          |                 |
| MORELOS                          | BUZON-CEPCM                                         | DPI_FORM | ΛΑΤΟ            |
| Sobierno del Estado<br>2018-2024 |                                                     |          |                 |

Si trata de ingresar a la plataforma de inmediato, se arrojará el menaje de que el usuario esta inactivo debido a que su información está siendo analizada para poder ser validada, por lo que no se trata de un error.

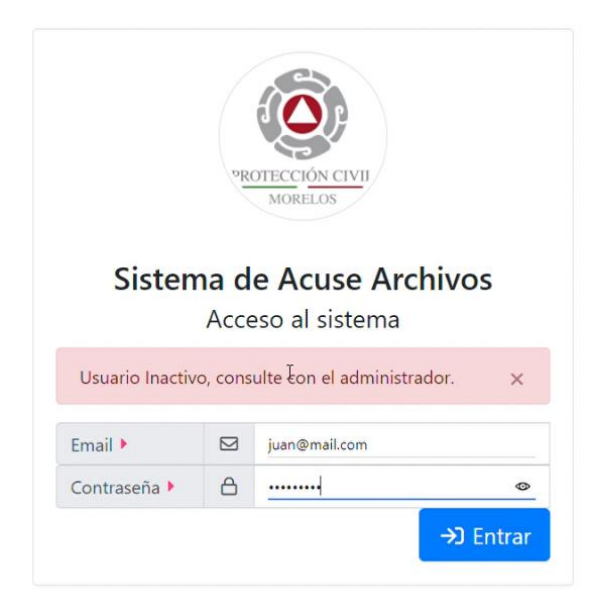

Una vez validada la información el sistema automáticamente le permitirá el acceso siempre y cuando ingrese los datos correctos (es importante que el correo y contraseña sean correctos y coincidan con los que se registró a la empresa).

**NOTA:** La validación de contraseña reconoce mayúsculas de minúsculas.

| N° A °                                                                                                    | GOBIERNO DEL                                                                                                    |                                                                                                    |                                                                                                    |                                                                            |                                                                                                    |  |
|----------------------------------------------------------------------------------------------------|----------------------------------------------------------------------------------------------------|----------------------------------------------------------------------------------------------------|----------------------------------------------------------------------------------------------------|----------------------------------------------------------------------------|----------------------------------------------------------------------------------------------------|--|
| 1784                                                                                                    | COORDINACIÓN                                                                                                    | N ESTATAL                                                                                                    | DE PROTECCIÓN                                                                                                   | FECHA                                                                      | FEBRER<br>2021                                                                                                    |  |
| ORELOS<br>TRIÓN DEL MUNDO<br>Dierno del Estado<br>2018-2024                                                                                   | MANUAL DE USUARIO DE LA PLATAFORMA<br>BUZON-CEPCM                                                                                                    |                                                                                                    | DPI_                                                                                                    | DPI_FORMATO                                                                |                                                                                                    |  |
| Es la vis<br>únicame<br>ese men                                                                                                    | ta principal para pod<br>nte se tiene que hac<br>nú se encuentran las                                                                                                    | PANEL DE<br>ler subir la do<br>cer click en el<br>opciones mo                                                                                                    | E CONTROL EMPRESAS<br>ocumentación necesaria, para o<br>botón superior derecho "Adm<br>ostradas a continuación: | desplegar el menú<br><b>inistración"</b> , dentro d                        | de                                                                                                    |  |
| AcuseArchivos                                                                                                    | 🍘 Portal de Acuse Archivos                                                                                                    |                                                                                                    |                                                                                                    | Administrac                                                                | ón ▼ 💄 Usuario 🕞 Logo                                                                                                    |  |
| Coutifica cián d                                                                                                    | - Dité como                                                                                                    |                                                                                                    |                                                                                                    | of Certificaci                                                             | ón de Bitácora                                                                                                    |  |
| certification d                                                                                                    | e Bitacora                                                                                                    |                                                                                                    | A 611 1                                                                                                    | E Programa                                                                 | Interno                                                                                                    |  |
| TIPO DE DOCUMENTO                                                                                                    | FECHA ENVIADO FECHA REVISADO                                                                                                    | STATUS                                                                                                    | 표 Subir documento                                                                                               | <ul> <li>Simulacro</li> <li>Inspecció</li> </ul>                           | s<br>n Visto Bueno                                                                                                    |  |
| Certificación de Bitácora                                                                                                    | 17/marzo/2121                                                                                                    | En Revision<br>1 de 1 Páginas (1 registros)                                                                                                    |                                                                                                    |                                                                            |                                                                                                    |  |
| • • • • •                                                                                                    |                                                                                                    |                                                                                                    |                                                                                                    |                                                                            |                                                                                                    |  |
|                                                                                                    |                                                                                                    |                                                                                                    |                                                                                                    |                                                                            |                                                                                                    |  |
| Como se<br>revisión<br>revisión                                                                                                    | ⇒ puede observar en<br>en donde muestra la<br>aprobado, no aprob                                                                                                    | el ejemplo, e<br>a fecha en qu                                                                                                    | en la tabla derecha ya se encue<br>e ingreso, la fecha en que se r<br>anado)                                    | entra un documento e<br>evisó y el estatus (En                             | n                                                                                                    |  |
| Como se<br>revisión<br>revisión,                                                                                                    | e puede observar en<br>en donde muestra la<br>aprobado, no aproba                                                                                                    | el ejemplo, e<br>a fecha en qu<br>ado, condicio                                                                                                    | en la tabla derecha ya se encue<br>e ingreso, la fecha en que se r<br>onado).                                   | entra un documento e<br>evisó y el estatus (En                             |                                                                                                    |  |
| Como se<br>revisión<br>revisión,<br>evisión de B                                                                                              | e puede observar en<br>en donde muestra la<br>aprobado, no aprob                                                                                                    | el ejemplo, e<br>a fecha en qu<br>ado, condicio                                                                                                    | en la tabla derecha ya se encue<br>e ingreso, la fecha en que se r<br>onado).                                   | entra un documento e<br>evisó y el estatus (En                             | n<br>tración = 🔔 Usuar p 🕞 Logout<br>icación de Bitácora                                                                            |  |
| Como se<br>revisión<br>revisión,                                                                                                    | e puede observar en<br>en donde muestra la<br>aprobado, no aproba<br>Portal de Acuse Archivos<br>Bitácora                                                                    | el ejemplo, e<br>a fecha en qu<br>ado, condicio                                                                                                    | en la tabla derecha ya se encue<br>e ingreso, la fecha en que se r<br>onado).                                   | entra un documento e<br>evisó y el estatus (En                             | n<br>tradón * 🚖 Usuar þ 🚺 Logout<br>icadón de Bitácora<br>rama Interno<br>iacros                                                    |  |
| Como se<br>revisión<br>revisión,<br>Certificación de B<br>reo o pocuero<br>Certificación de Blácos                                            | e puede observar en<br>en donde muestra la<br>aprobado, no aprob<br>Portal de Acuse Archivos<br>Bitácora                                                                     | el ejemplo, e<br>a fecha en qu<br>ado, condicio                                                                                                    | en la tabla derecha ya se encue<br>e ingreso, la fecha en que se r<br>onado).<br>▲ Subir documento 2            | entra un documento e<br>evisó y el estatus (En<br>1 erec<br>erectoria data | n<br>tradón * 🏝 Usuar 5 🕞 Logout<br>icadón de Bitacora<br>rama Interno<br>actos<br>codón Visto Bueno                                |  |
| Certificación de Bisora                                                                                                    | e puede observar en<br>en donde muestra la<br>aprobado, no aprob<br>Portal de Acure Archivos<br>Sitácora                                                                     | el ejemplo, e<br>a fecha en qu<br>ado, condicio                                                                                                    | en la tabla derecha ya se encue<br>e ingreso, la fecha en que se r<br>onado).<br>▲ Subir documento 2            | entra un documento e<br>evisó y el estatus (En                             | n<br>tración • 🔮 Usuar p<br>kcación de Biácora<br>ama literno<br>taros<br>cción Visto Bueno                                         |  |
| Como se<br>revisión<br>revisión,                                                                                                    | e puede observar en<br>en donde muestra la<br>aprobado, no aprob<br>Portal de Acuse Archivos<br>Sitácora<br>Infoce Dondo<br>Information (121)                                | el ejemplo, e<br>a fecha en qu<br>bado, condicio<br>serve<br>serve<br>te Resiste<br>1 de l Piginas (1 registros                                                                                                    | en la tabla derecha ya se encue<br>e ingreso, la fecha en que se r<br>onado).<br>▲ Subir documento 2            | entra un documento e<br>evisó y el estatus (En                             | C Logori<br>Itradón * Lusar C C Logori<br>Icadón de listacra<br>rama Interno<br>lacros<br>cción Visto Bueno                         |  |
| Certificación de B<br>revisión,<br>Certificación de B<br>reo ot documento<br>Certificación de Utimo acceso: mérceles                          | e puede observar en<br>en donde muestra la<br>aprobado, no aprob<br>Portal de Acure Archivos<br>Bitácora<br>recom tromarco de 2021 a las 62:16                               | el ejemplo, e<br>a fecha en qu<br>ado, condicio                                                                                                    | en la tabla derecha ya se encue<br>e ingreso, la fecha en que se r<br>onado).<br>▲ Subir documento 2            | entra un documento e<br>evisó y el estatus (En                             | n<br>tración • 🏔 Usuar p<br>kración de Bitácora<br>trama Interio<br>lacros<br>ccón Visto Bueno                                      |  |
| Como se<br>revisión e<br>revisión,                                                                                                    | e puede observar en<br>en donde muestra la<br>aprobado, no aprob<br>Portal de Acuse Archivos<br>Sitácora<br>17/marco/121<br>11 de marco de 2021 a las 02:16                  | el ejemplo, e<br>a fecha en qu<br>bado, condicio<br>servs<br>trevs<br>trevs<br>treston<br>1 de l Piginas (1 registros                                                                                                    | en la tabla derecha ya se encue<br>e ingreso, la fecha en que se r<br>onado).<br>▲ Subir documento 2            | entra un documento e<br>evisó y el estatus (En                             | C Usuar Cepcud v1.0                                                                                                    |  |
| Corrisión e<br>revisión,<br>Certificación de B                                                                                                | e puede observar en<br>en donde muestra la<br>aprobado, no aprob<br>Portal de Acure Archivos<br>Bitácora<br>recom tromarco de 2021 a las 62-16                               | el ejemplo, e<br>a fecha en qu<br>pado, condicio<br>sado, condicio<br>tereus<br>tereus<br>tereus                                                                                                    | en la tabla derecha ya se encue<br>e ingreso, la fecha en que se r<br>onado).                                   | entra un documento e<br>evisó y el estatus (En                             | n<br>tración • 🏩 Usuar p<br>kración de Bitácora<br>trama Interno<br>tacros<br>ccón Visto Bueno                                      |  |
| Como se<br>revisión<br>revisión,<br>Certificación de B<br>reo el occuento<br>Centificación de Biacos                                          | e puede observar en<br>en donde muestra la<br>aprobado, no aprob<br>Portal de Acuse Archivos<br>Bitácora<br>17/marco/121<br>117 de marco de 2021 a las 62-16                 | el ejemplo, e<br>a fecha en qu<br>bado, condicio<br>serve<br>ten Revision<br>1 del Piginas (1 registros)                                                                                                    | en la tabla derecha ya se encue<br>e ingreso, la fecha en que se r<br>onado).<br>▲ Subir documento 2            | entra un documento e<br>evisó y el estatus (En                             | C tradón C Losuar C ( Logout<br>Icadón de Elásora<br>nama Interno<br>acrós<br>sción Visto Bueno                                     |  |
| Cortificación de Biscos                                                                                                    | e puede observar en<br>en donde muestra la<br>aprobado, no aprob<br>Portal de Acuse Archivos<br>Bitácora<br>recow Elevado<br>17/marzo 2121<br>17 de marzo de 2021 a las done | el ejemplo, e<br>a fecha en qu<br>bado, condicio<br>seconda en condicion<br>seconda en condicion<br>seconda | en la tabla derecha ya se encue<br>e ingreso, la fecha en que se r<br>onado).                                   | entra un documento e<br>evisó y el estatus (En                             | n<br>tración • 🏔 Usuar p<br>kración de Bitácora<br>taros<br>trana Interno<br>taros<br>cóón Visto Bueno                              |  |
| Cortificación de B                                                                                                    | e puede observar en<br>en donde muestra la<br>aprobado, no aprob<br>Portal de Acuse Archivos<br>Bitácora<br>17/06/00/12/21<br>177 de marzo de 2021 a las 02:16               | el ejemplo, e<br>a fecha en qu<br>bado, condicio<br>strus<br>ten Resion<br>1 de l Págnas (1 registros)                                                                                                    | en la tabla derecha ya se encue<br>e ingreso, la fecha en que se r<br>onado).<br>▲ Subir documento 2            | entra un documento e<br>evisó y el estatus (En                             | n<br>tración - Lusurp<br>(e Legour<br>tración de Bidsora<br>rama Intero<br>araos<br>cción Visto Bueno<br>Sistema CEPCM VI.0         |  |
| Cortificación de B<br>revisión,<br>Certificación de B<br>reo to occuterro<br>certificación de discos<br>2 prueba prueba útimo accese mérceter | e puede observar en<br>en donde muestra la<br>aprobado, no aprob<br>Portal de Acuse Archiros<br>Bitácora<br>17/marco 2121<br>1 Y de marco de 2021 a las donte                | el ejemplo, e<br>a fecha en qu<br>bado, condicio<br>snus<br>traeson<br>1 de 1 Paginas (1 registros                                                                                                    | en la tabla derecha ya se encue<br>e ingreso, la fecha en que se r<br>onado).                                   | entra un documento e<br>evisó y el estatus (En                             | n<br>tradón * 🏦 Usuar p Ce Logoot<br>Icadón de litácora<br>nara Interno<br>acros<br>scción Visto Bueno                              |  |
| Certificación de Bisora<br>Certificación de Bisora<br>Certificación de Bisora                                                                 | e puede observar en<br>en donde muestra la<br>aprobado, no aprob<br>Portal de Acuse Archivos<br><u>Bitácora</u><br>17/metro 2121<br>17 de narzo de 2021 a las doite          | el ejemplo, e<br>a fecha en qui<br>pado, condicio<br>securitaria<br>en Reusion<br>1 de 1 Pigmas (1 registros                                                                                                    | en la tabla derecha ya se encue<br>e ingreso, la fecha en que se r<br>onado).<br>▲ subir documento 2            | entra un documento e<br>evisó y el estatus (En                             | n<br>tración • Lusari<br>lación de Biácora<br>ama litera<br>ama litera<br>ators s<br>cción Visto Bueno                              |  |
| Cortificación de Bildena<br>Certificación de Bildena<br>Certificación de Bildena<br>Certificación de Bildena                                  | e puede observar en<br>en donde muestra la<br>aprobado, no aprob<br>Portal de Acuse Archivos<br>Bitácora<br>17/marco/121<br>117 ermarco de 2021 a las 02.16                  | el ejemplo, e<br>a fecha en qu<br>bado, condicio<br>servs<br>te Resisten<br>1 de l Piginas (1 registes)                                                                                                    | en la tabla derecha ya se encue<br>e ingreso, la fecha en que se r<br>onado).<br>▲ Subir documento 2            | entra un documento e<br>evisó y el estatus (En                             | n<br>tradón C Susar<br>Ikodón de Bitaora<br>rama Interno<br>ceción Visto Bueno                                                      |  |
| Certificación de E                                                                                                    | e puede observar en<br>en donde muestra la<br>aprobado, no aprob<br>Perta de Acuse Archiros<br>Bitácora<br>recon tenazo<br>17/marzo/121<br>17 de marzo de 2021 a las done    | el ejemplo, e<br>a fecha en qu<br>bado, condicio<br>strus<br>t de 1 Pigina (1 registros)                                                                                                    | en la tabla derecha ya se encue<br>e ingreso, la fecha en que se r<br>onado).<br>▲ Subir documento 2            | entra un documento e<br>evisó y el estatus (En                             | n<br>tración • Usuar<br>kación de Biácora<br>ama intera<br>ama intera<br>atoros<br>cción Visto Bueno                                |  |
| Cortificación de El<br>revisión,<br>Certificación de El<br>reo di docuento<br>Certificación de tilicos                                        | e puede observar en<br>en donde muestra la<br>aprobado, no aprob<br>Portal de Acuse Archivos<br>Bitácora<br>17/mereo 2121<br>1 7 e marco de 2021 a los 02.16                 | el ejemplo, e<br>a fecha en qu<br>bado, condicio<br>strus<br>t resistes<br>1 de l Piginas (1 registes)                                                                                                    | en la tabla derecha ya se encue<br>e ingreso, la fecha en que se r<br>onado).<br>▲ subir documento 2            | entra un documento e<br>evisó y el estatus (En                             | n<br>tradón Caluar Court<br>lacdón de Bitácora<br>rama Interno<br>cadón Visto Bueno<br>Sistema CEPCM V1.0                           |  |
| Cortos se<br>revisión,<br>Certificación de B<br>reo el bocuerto<br>Certificación de titicos<br>de la prueba úturo acceso: mércete             | e puede observar en<br>en donde muestra la<br>aprobado, no aprob<br>Pertal de Acuse Archiros:<br>Bitácora<br>17/merce/2121<br>s 17 de marze de 2021 a tas d0:16              | el ejemplo, e<br>a fecha en qu<br>bado, condicio<br>i de l Pagnas (1 registres)                                                                                                    | en la tabla derecha ya se encue<br>e ingreso, la fecha en que se r<br>onado).<br>▲ Subir documento 2            | entra un documento e<br>evisó y el estatus (En                             | n<br>tradón * 🔔 Usuar p<br>(e logoot<br>tacdón de titácora<br>nara hiterno<br>tacros<br>ección Visto Bueno<br>* Sistema CEPCIM V1.0 |  |
| Cortificación de B                                                                                                    | e puede observar en<br>en donde muestra la<br>aprobado, no aprob<br>Portal de Acuse Archivos<br>Bitácora<br>17/mereo 2021<br>17/mereo 2021                                   | el ejemplo, e<br>a fecha en qui<br>pado, condicio<br>en exista<br>en exista<br>i del Figma (1 registros                                                                                                    | en la tabla derecha ya se encue<br>e ingreso, la fecha en que se r<br>onado).                                   | entra un documento e<br>evisó y el estatus (En                             | n<br>tración - Lusar<br>la doin de Bidsora<br>ama Interno<br>aros<br>scción Visto Bueno<br>Sistema CEPCM V1.0                       |  |
| Como se<br>revisión,<br>evisión,<br>Certificación de E<br>reo el bocuero<br>Contificación de Bilcos<br>Contificación de Bilcos                | e puede observar en<br>en donde muestra la<br>aprobado, no aprob<br>Portal de Acuse Archivos<br>Sitácora<br>17/mereo 2121<br>1 17 er marco de 2021 a las 62-16               | el ejemplo, e<br>a fecha en que<br>ado, condicio                                                                                                    | en la tabla derecha ya se encue<br>e ingreso, la fecha en que se r<br>onado).<br>▲ subir documento 2            | entra un documento e<br>evisó y el estatus (En                             | n<br>tradón • Lusar<br>Ikadón de Bitácora<br>rama Interno.<br>akros<br>ceción Visto Bueno                                           |  |
| Certificación de E                                                                                                    | e puede observar en<br>en donde muestra la<br>aprobado, no aprob                                                                                                    | el ejemplo, e<br>a fecha en qu<br>bado, condicio<br>i de 1 Pigina (1 registros)                                                                                                    | en la tabla derecha ya se encue<br>e ingreso, la fecha en que se r<br>onado).<br>▲ Subir documento 2            | entra un documento e<br>evisó y el estatus (En                             | n<br>tración • Lusar<br>la ción de Biácora<br>ama Inteno<br>ators<br>cción Visto Bueno<br>Sistema CEPCH VI.0                        |  |
| Cortificación de El<br>revisión,<br>Certificación de El<br>reo di docuento<br>Cettificación de titicos<br>cettificación de titicos            | e puede observar en<br>en donde muestra la<br>aprobado, no aprob<br>Pertal de Ause Archiros<br>Bitácora<br>17/mereo 2121<br>417 e marze de 2021 a las 02.16                  | el ejemplo, e<br>a fecha en que<br>ado, condicio<br>(seus<br>(resister)<br>(resister)                                                                                                    | en la tabla derecha ya se encue<br>e ingreso, la fecha en que se r<br>onado).<br>▲ subir documento 2            | entra un documento e<br>evisó y el estatus (En                             | n<br>tradón Carlos<br>locado de Bitacor<br>arans interno:<br>actos<br>sostema CEPCM V1.0                                            |  |

| $\sim$                                                             | GOBIERNO DEL ESTADO DE MORELOS<br>SECRETARÍA DE GOBIERNO | HOJA<br>PROCESO | DPI             |
|--------------------------------------------------------------------|----------------------------------------------------------|-----------------|-----------------|
| T                                                                  | COORDINACIÓN ESTATAL DE PROTECCIÓN<br>CIVIL MORELOS      | FECHA           | FEBRERO<br>2021 |
| MORELOS<br>ANEITRIÓN DEL MUNDO<br>Gobierno del Estado<br>2018-2024 | MANUAL DE USUARIO DE LA PLATAFORMA<br>BUZON-CEPCM        | DPI_FORM        | ΛΑΤΟ            |

Posteriormente se desplegará un submenú del lado derecho en el cual deberá presionar el botón de la subcategoría que desee ingresar, después aparecerá el botón "**examinar...**" el cual deberá presionar para elegir desde su dispositivo el documento en formato PDF que ingresará.

| Programa Inte           | erno |                         |                |                              | Subir nuevo documento     |    |                                          |                      |
|-------------------------|------|-------------------------|----------------|------------------------------|---------------------------|----|------------------------------------------|----------------------|
| Tipo de Documento       | i=   | Programa Interno (PIPC) |                |                              | Responsable               | 8  | prueba prueba                            |                      |
| TIPO DE DOCUMEN         | то   | FECHA ENVIADO           | FECHA REVISADO | STATUS                       | Tipo de Documento         | 10 | Programa Interno (PIPC)                  | · · · · · ·          |
| Programa Interno (PIPC) |      | 17/marzo/2121           |                | En Revision                  | Programa interno (PIPC) 🕨 | ۵  | Examinar No 2 har seleccionado archivos. |                      |
| а с 📵 э э               |      |                         |                | 1 de 1 Páginas (1 registros) |                           |    |                                          | 🛇 Cancelar 🗸 Guardai |

Una vez seleccionado el archivo deberá presionar el botón Guardar.

| rograma Interno                                                                                                    |                       |                      | Subir nuevo documento                                         |                           |         |                                           |                   |
|----------------------------------------------------------------------------------------------------|-----------------------|----------------------|---------------------------------------------------------------|---------------------------|---------|-------------------------------------------|-------------------|
| oo de Documento 🔠 Prog                                                                                                    | rama Interno (PIPC)   |                      |                                                               | Responsable               | 8       | prueba prueba                             |                   |
| TIPO DE DOCUMENTO                                                                                                    | FECHA ENVIADO         | FECHA REVISADO       | STATUS                                                        | Tipo de Documento         | i≡      | Programa Interno (PIPC)                   |                   |
| igrama interno (PIPC)                                                                                                    | 17/marzo/2121         |                      | En Revision                                                   | Programa Interno (PIPC) 🕨 | ۵       | Examinar No se han seleccionado archivos. |                   |
|                                                                                                    |                       |                      |                                                               |                           |         |                                           | 🛇 Cancelar 🧹 Guai |
| Carga de archivos                                                                                                    |                       |                      |                                                               |                           | ×       |                                           | 2                 |
| ← → ∽ ↑ 📕 > Este equipo >                                                                                                    | Documentos > PROTECC  | IÓN CIVIL            |                                                               |                           |         |                                           | 2                 |
|                                                                                                    |                       |                      |                                                               |                           |         |                                           |                   |
| Urganizar 🐐 🛛 Nueva carpeta                                                                                                    |                       |                      |                                                               | E                         | - 🔳 🕗   |                                           | Sistema CEDCM     |
| Organizar • Nueva carpeta                                                                                                    |                       |                      |                                                               | E                         | - 🔳 🕜   |                                           | 🧶 Sistema CEPCIV  |
| GSUITE A Hombre                                                                                                    | ÷                     | Foota d              | le medificación 🚽 Tipo                                        | Tamaka                    | • 🔳 📀   |                                           | 🔮 Sistema CEPCM   |
| GSUITE CIÓN CIL                                                                                                    | ARAMA INTERNO,pdf     | Facha d<br>17/03/2   | le medificación <mark>Tipe</mark><br>2021 02:39 p. m. Archiv  | Vo PDF 321 KB             | • • • • |                                           | 🗶 Sistema CEPCM   |
| GSUITE Nueva carpeta<br>GSUITE Mombre<br>PROTECCIÓN CIN<br>OneDrive                                                                                                    | RAMA INTERNO.pdf      | Focha d<br>17/03/2   | le medificación <mark>Tip</mark> e<br>2021 02:39 p. m. Archin | vo PDF 321 KB             | - • •   |                                           | 🗶 Sistema CEPCM   |
| GSUITE     GSUITE     PROTECCIÓN CI     PROTECCIÓN CI     PROTECCIÓN CI     PROG     OneDrive     Este equipo                                                                                                    | A                     | Fecha d<br>17/03/2   | l <del>o modificación   Tipo</del><br>2021 02:39 p. m. Archiv | vo PDF 321 KB             |         |                                           | 🔮 Sistema CEPCM   |
| GSUTE     GSUTE     GONECIÓN CI     OneDrive     Este equipo     Descargas                                                                                                    | ARAMA INTERNO.pdf     | Focture d<br>17/03/2 | le modificación <mark>T</mark> ipo<br>2021 02:39 p. m. Archiv | vo PDF 321 KB             |         |                                           | 🕭 Sistema CEPOM   |
| Urganizar  Vierea carpeta GSUITE GSUITE GSUITE PROTECCIÓN CI PROTECCIÓN CI PROTECCIÓN  | ARAMA INTERNO.pdf     | Fothe d<br>17/03/2   | le modificación Tipo<br>2021 02:39 p. m. Archiv               | Va PDF 321 Ka             |         |                                           | 🏝 Sistema CEPCM   |
| Urganizar • Nueva carbeta<br>GSUTE · Uentare<br>RROTCCON CI<br>OneDrive<br>Este equipo<br>Descargas<br>Documentos<br>Estrorio                                                                                                    | ARAMA INTERNO.pdf     | Fothe d<br>17/03/2   | le modificación <mark>T</mark> ipe<br>1021 02:39 p. m. Archiv | Vo PDF 321 KB             |         |                                           | 🏝 Sistema CEPCM   |
| Urganizar  Viewa carpeta GSUITE GSUITE GROTCCCIÓN CI PROTCCCIÓN CI FROTCCIÓN CI FROTCCIÓN CI FROTCCIÓN CI FROTC FROTCCIÓN CI FROTC FROTCCIÓN CI FROTC FROTCCIÓN CI FROTC FROTCCIÓN CI FROTCCIÓN CI FROTC | ARAMA INTERNO.pdf     | Focha d<br>17/03/2   | le modificación Tipo<br>1021 02:39 p. m. Archin               | vo PDF 321 KB             |         |                                           | 🏝 Sistema CEPCM   |
| Urganizar  Viewa carpeta GSUITE GSUITE GROTECCIÓN CI PROTECCIÓN CI PROTECCIÓN CI PROG OneDrive SEste equipo Cocumentos Escritorio Escritorio SImágenes Misica                                                                                                    | ARAMA INTERNO.pdf     | ೯ಂರ್ರೆ ನ             | le modificación Tripo<br>1021 02:39 p. m. Archin              | vo PDF 321 k8             |         |                                           | 🏝 Sistema CEPCM   |
| Urganizar V Nueva carpeta<br>G GSUE A<br>ROTECCIÓN CN<br>OneDrive<br>Decargas<br>Documentos<br>Estrorio<br>Estrorio<br>Estrorio<br>Emisgenes<br>Misica<br>Otelos 3D                                                                                                    | ^                     | ్ రెంటించ<br>17/03/2 | lomodificatión Trpo<br>1021 02:39 p.m. Archiv                 | Ve POF 321 K8             |         |                                           | ی Sistema CEPCM   |
| Urganizar  Viewa carpeta Urganizar Urganizar U | ^<br>RAMA INTERNO pdf | Fechie ය<br>17/03/2  | ls medificatión   Tipe<br>1021 0239 p.m. Archiv               | vo PDF 321 K8<br>1        |         |                                           | 🏝 Sistema CEPCM   |
| Organizar ♥ Nueva carpeta<br>■ GSUTE ^ Usombree<br>■ ROTECCIÓN CI<br>■ Descargas<br>■ Descargas<br>■ Descargas<br>■ Descargas<br>■ Carcitorio<br>■ Indigenes<br>■ Música<br>■ Objetos 3D<br>■ Videos<br>♥ Objetos 3D<br>■ Videos                                                                                                    | A                     | Fecha d<br>17/03/2   | ie međificadė —   Tipe<br>1021 0239 p.m. Archiv               | vo PDF 321 K8             |         |                                           | 🕭 Sistema CEPCM   |

NOTA: Solo se admiten documentos en formato PDF.

| 0                                                  | <b>GOBIERNO DE</b>             | L ESTADO DE MORELOS                                                                                                    |                   | HOJA           |                  |
|----------------------------------------------------|--------------------------------|----------------------------------------------------------------------------------------------------|-------------------|----------------|------------------|
| $\sim$                                             | SECRETARÍA                     | DE GOBIERNO                                                                                                    |                   | PROCESO        | DPI              |
| TXI                                                | COORDINACIĆ                    | N ESTATAL DE PROTECCIÓ                                                                                                    | <b>N</b>          | FECHA          | FEBRERO          |
|                                                    | CIVIL MORELC                   | S                                                                                                    |                   | TEORA          | 2021             |
|                                                    | MANUAL DE                      | USUARIO DE LA PLATAF                                                                                                    | ORMA              |                |                  |
|                                                    | BUZON-CEPC                     | M                                                                                                    |                   | DPI_FOR        | OTAN             |
| erno del Estado<br>2018-2024                       |                                |                                                                                                    |                   |                |                  |
| Una vez p                                          | resionado el botón             | guardar, el sistema generará de                                                                                                    | manera automática | un acuse en el |                  |
| O AcuseArchivos                                    | Portal de Acuse Archivos       | ion de su documento ingresado                                                                                                    |                   | Administración | 🔒 Usuario 🛛 🖨 Lo |
| Programa Inter                                     | no                             |                                                                                                    |                   |                |                  |
| Tipo de Documento                                  | IE Programa Interno (PIPC)     | - & Subir documento                                                                                                    |                   |                |                  |
| TIPO DE DOCUMENTO                                  | FECHA ENVIADO FECHA            | EVISADO STATUS                                                                                                    |                   |                |                  |
| Programa interno (PIPC)<br>Programa interno (PIPC) | 17/marzo/2121<br>17/marzo/2121 | En Revision                                                                                                    |                   |                |                  |
| N 8 🗿 8 8                                          |                                | Abriendo 168_acuse_20210317144033.docx                                                                                                    | ~                 |                |                  |
|                                                    |                                | de: http://buzon-cepom.com<br>2 <b>Qué debería hacer Firefox con este archivo?</b><br>Abrir con Google Chrome (predeterminada)<br>Guardar archivo<br>Hgcer esto automáticamente para estos archivos a p<br>Aceptar | artir de ahora.   |                |                  |
|                                                    |                                | GOBIERNO DEL ESTADO DE M<br>SECONTRALOS                                                                                                    | IORELOS           |                |                  |

NOTA: Este documento solo contirma la recepción documental mas no ampara el cumplimiento de la obligación de acuerdo con la Ley Estatal de Protección Civil y su Reglamento vigentes.

| 0.                                                                                                    | GOBIERNO DEL ESTADO DE MORELOS                                                                                                    | HOJA        |         |
|----------------------------------------------------------------------------------------------------|----------------------------------------------------------------------------------------------------|-------------|---------|
| ° NAº                                                                                                    | SECRETARÍA DE GOBIERNO                                                                                                    | PROCESO     | DPI     |
| MX H                                                                                                    |                                                                                                    |             |         |
| 1/XH                                                                                                    |                                                                                                    | FECHA       | FEBRERO |
| ((Att                                                                                                    |                                                                                                    | <u> </u>    | 2021    |
|                                                                                                    | MANUAL DE USUARIO DE LA PLATAFORMA                                                                                                    |             |         |
| MORELOS                                                                                                    |                                                                                                    |             | MATO    |
| ANFITRIÓN DEL MUNDO                                                                                                    |                                                                                                    | DPI_FORMATO |         |
| Gobierno del Estado<br>2018-2024                                                                                                    |                                                                                                    |             |         |
| En esta de<br>opción de<br>conción de<br>conción de<br>c | BUZON-CEPCM  ADMINISTRAR INFORMACIÓN DE USUARO  ADMINISTRAR INFORMACIÓN DE USUARO  and as se muestra la información de la empresa registrada y también se e cambiar la contraseña si así lo desea el usuario  Trueba  Trueba | DPI_FOR     | MATO    |
|                                                                                                    |                                                                                                    |             |         |
|                                                                                                    |                                                                                                    |             |         |
|                                                                                                    |                                                                                                    |             |         |
|                                                                                                    |                                                                                                    |             |         |
|                                                                                                    |                                                                                                    |             |         |
|                                                                                                    |                                                                                                    |             |         |
|                                                                                                    |                                                                                                    |             |         |
|                                                                                                    |                                                                                                    |             |         |
|                                                                                                    |                                                                                                    |             |         |
|                                                                                                    |                                                                                                    |             |         |
|                                                                                                    |                                                                                                    |             |         |
|                                                                                                    |                                                                                                    |             |         |
|                                                                                                    |                                                                                                    |             |         |